# EPSON STYLUS TH PHOTO 1390 Series

# **Start Here**

### **1.**Unpacking

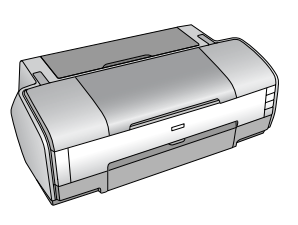

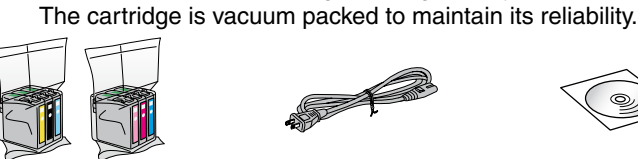

Note:

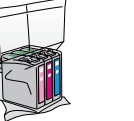

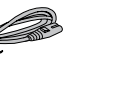

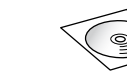

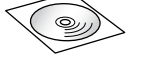

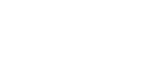

Do not open the ink cartridge package until you are ready to install it in the printer.

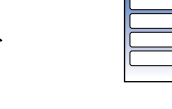

Ink Cartridge

Power Code

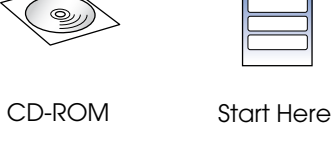

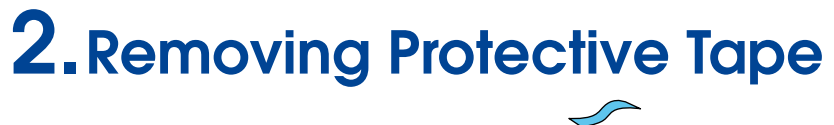

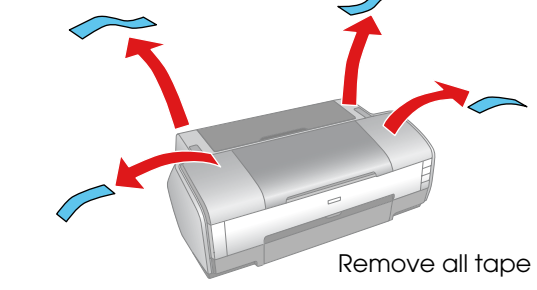

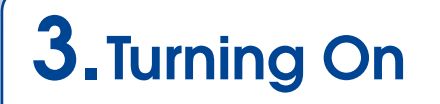

Connect

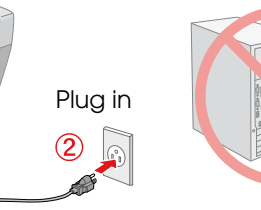

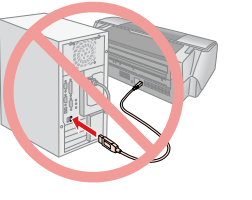

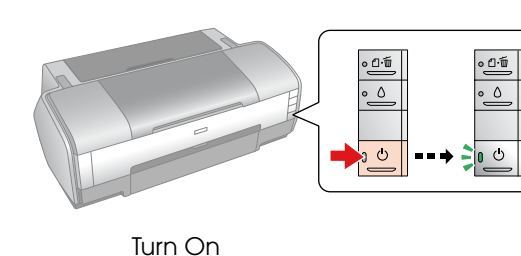

• £-≦ • △

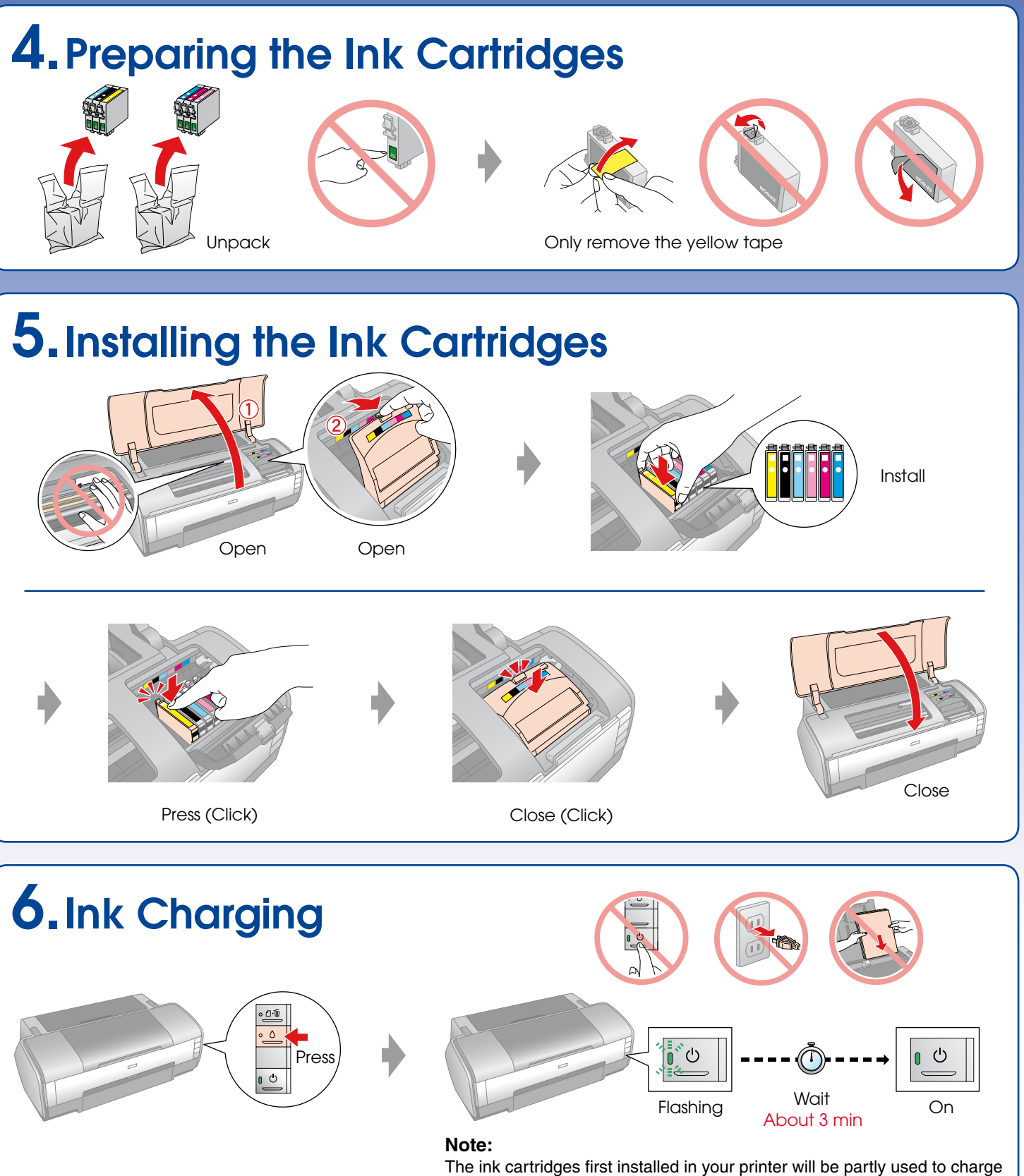

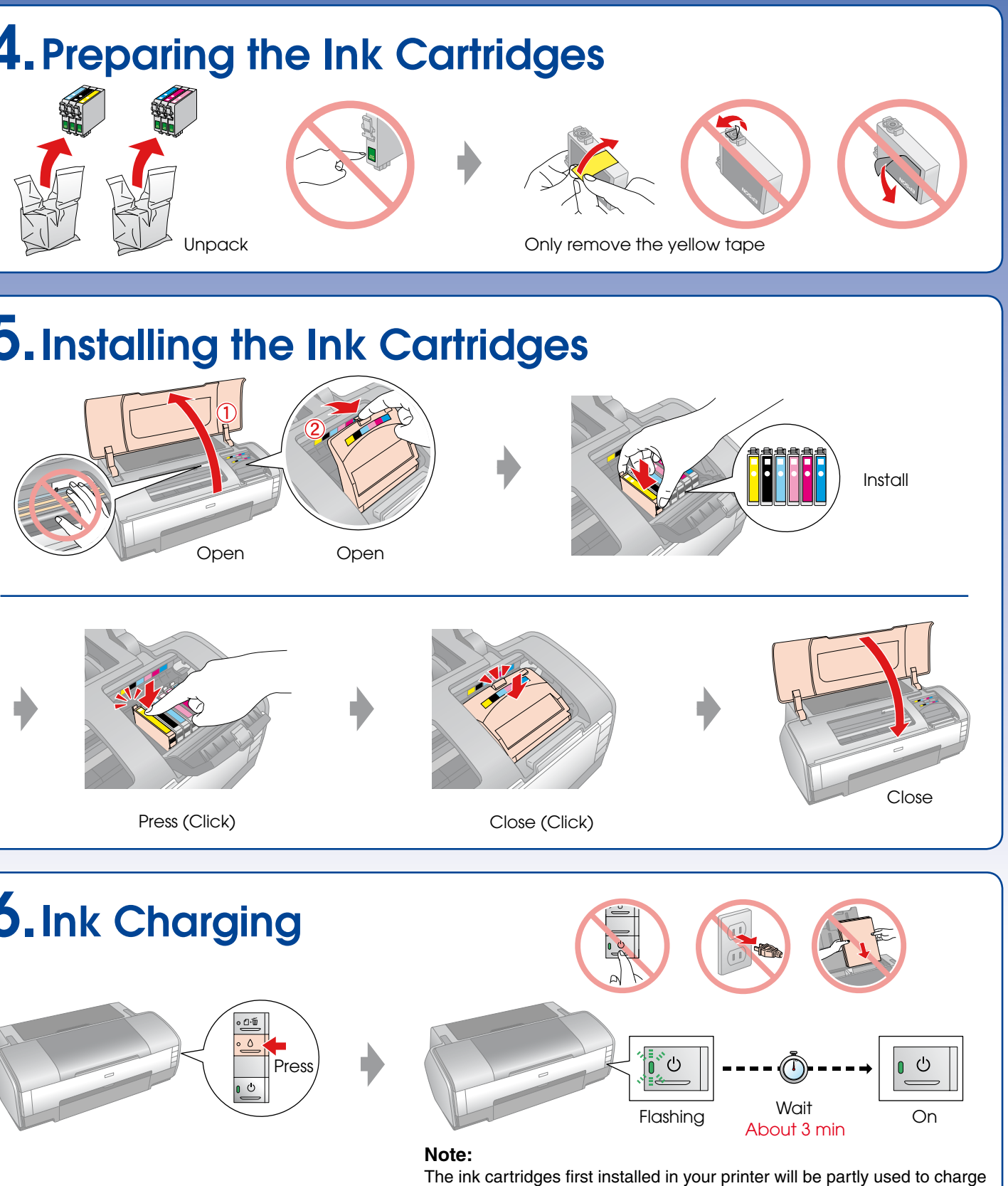

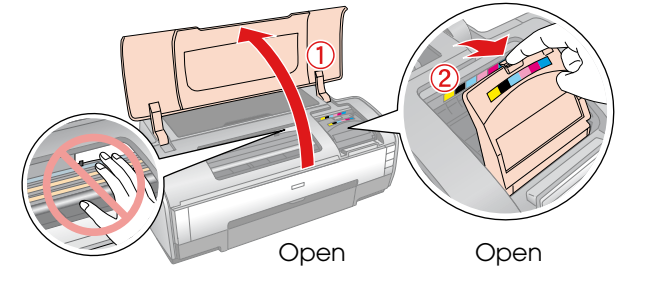

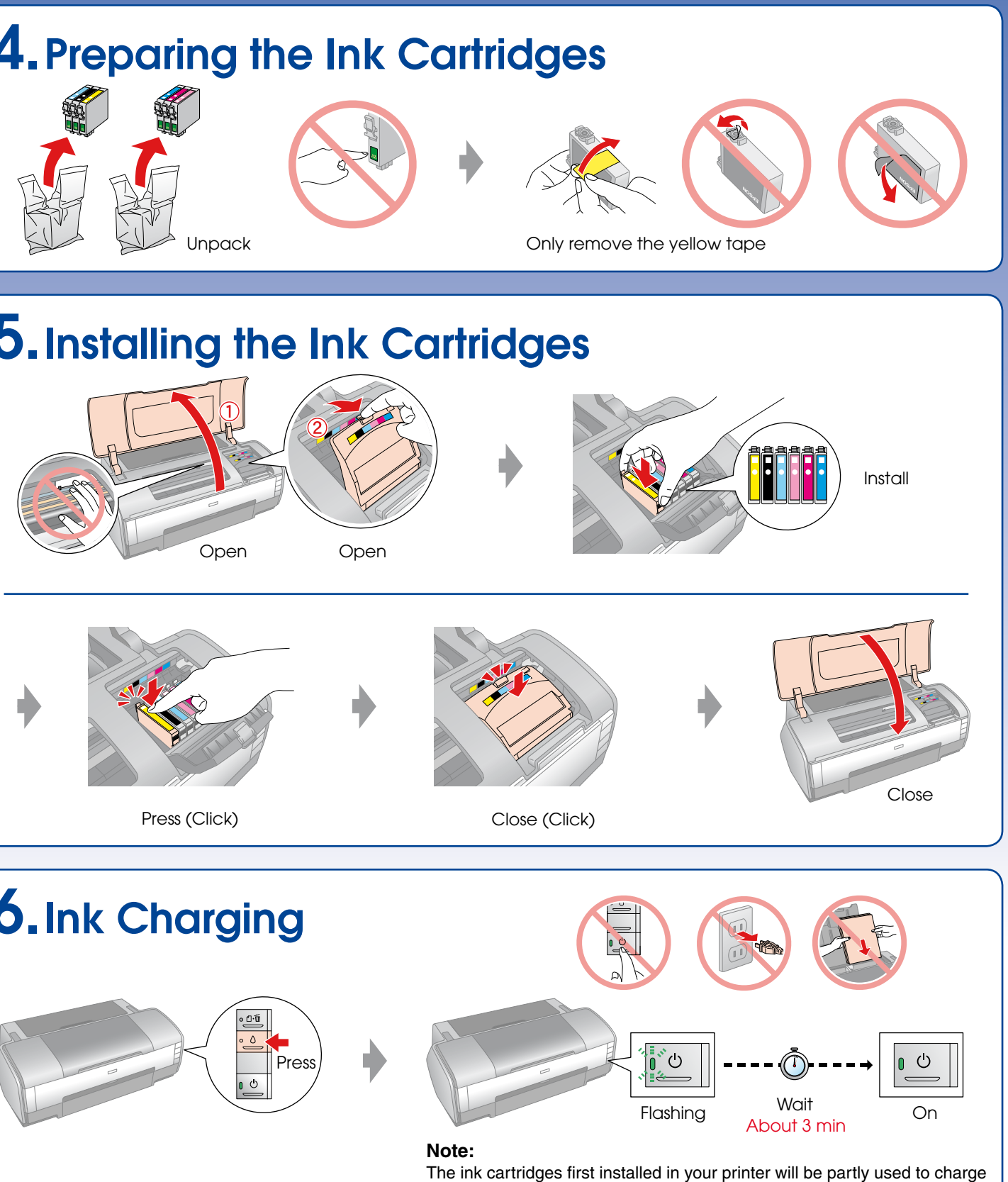

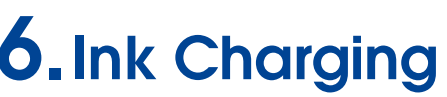

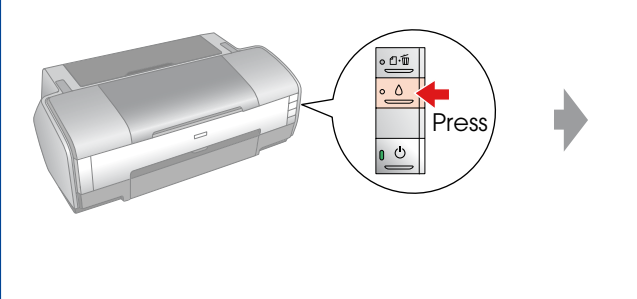

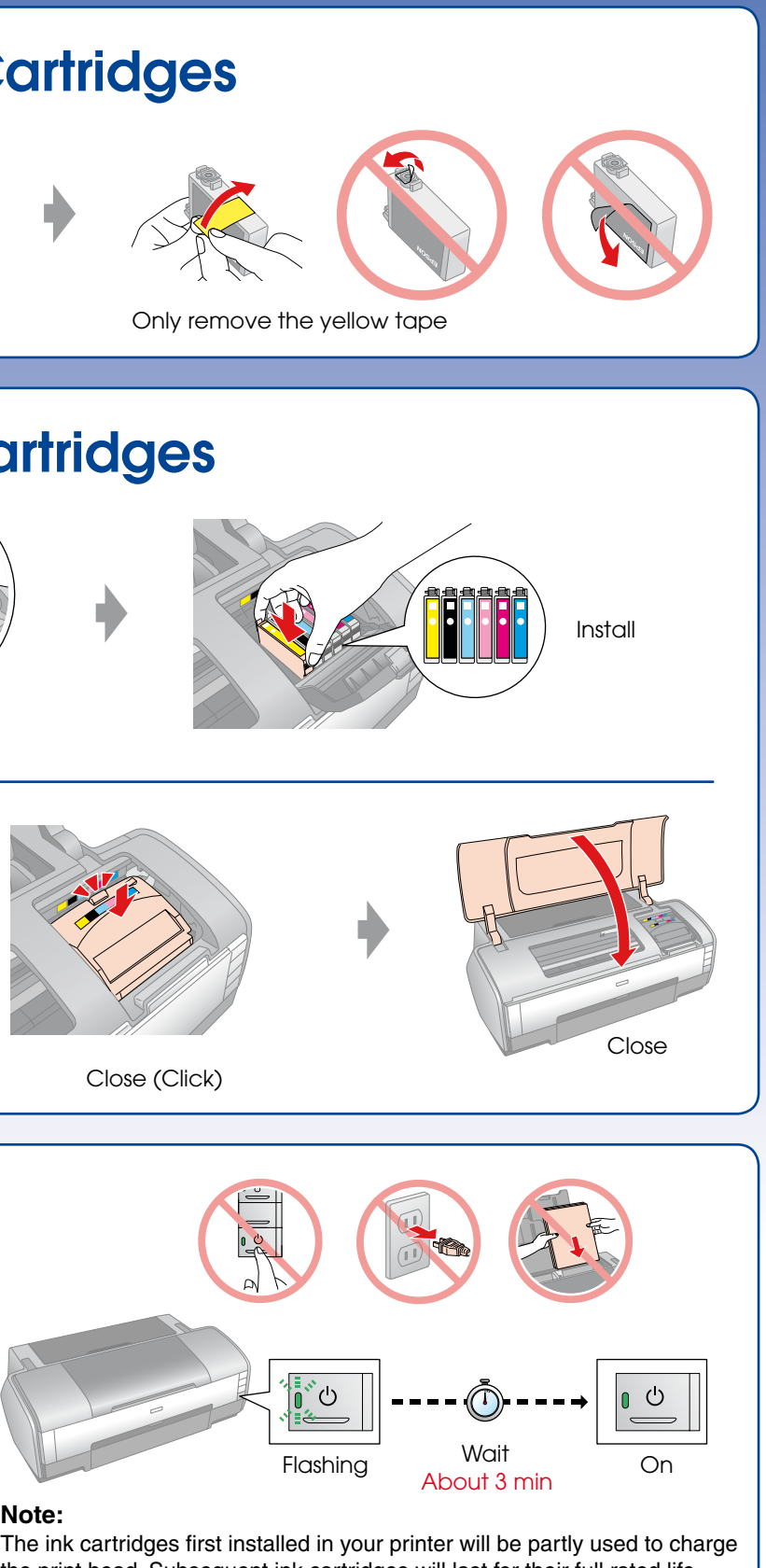

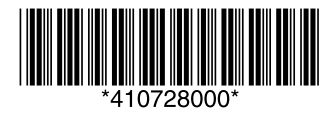

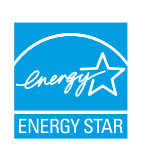

the print head. Subsequent ink cartridges will last for their full rated life.

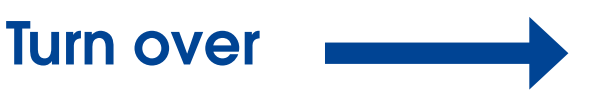

### 7. Installing the Software

### Do not connect the USB cable until you are instructed to do so.

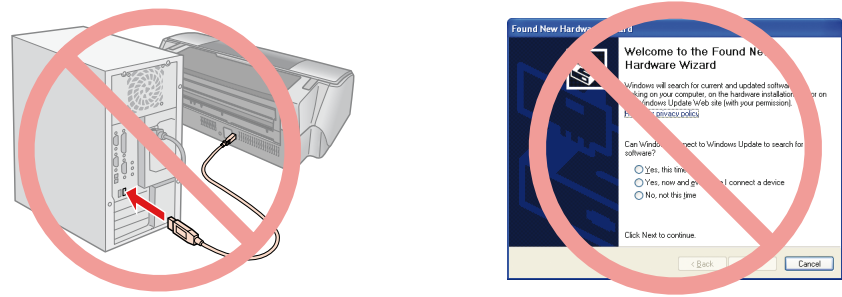

If this screen appears, click **Cancel**.

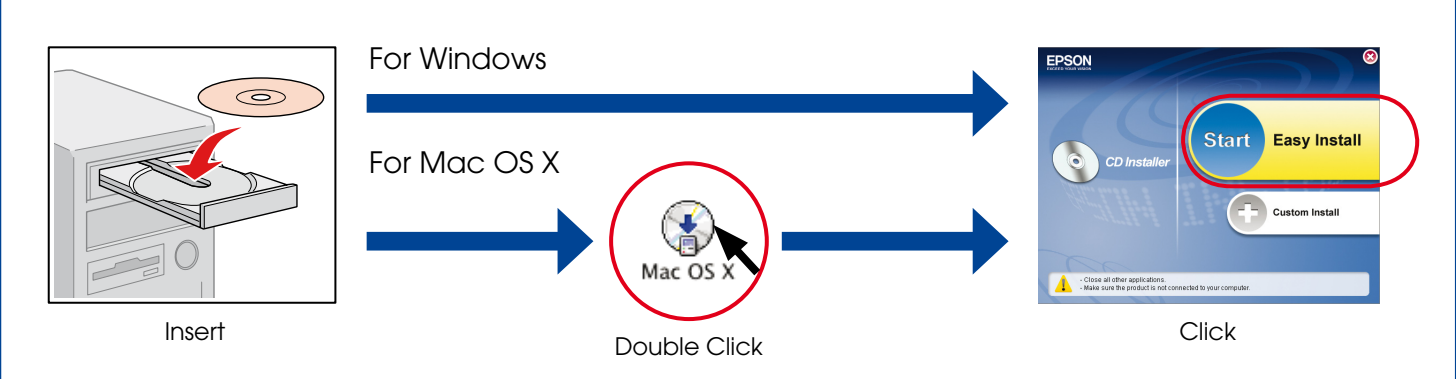

□ For Windows. No installation screen? → Double-click the CD-ROM icon.

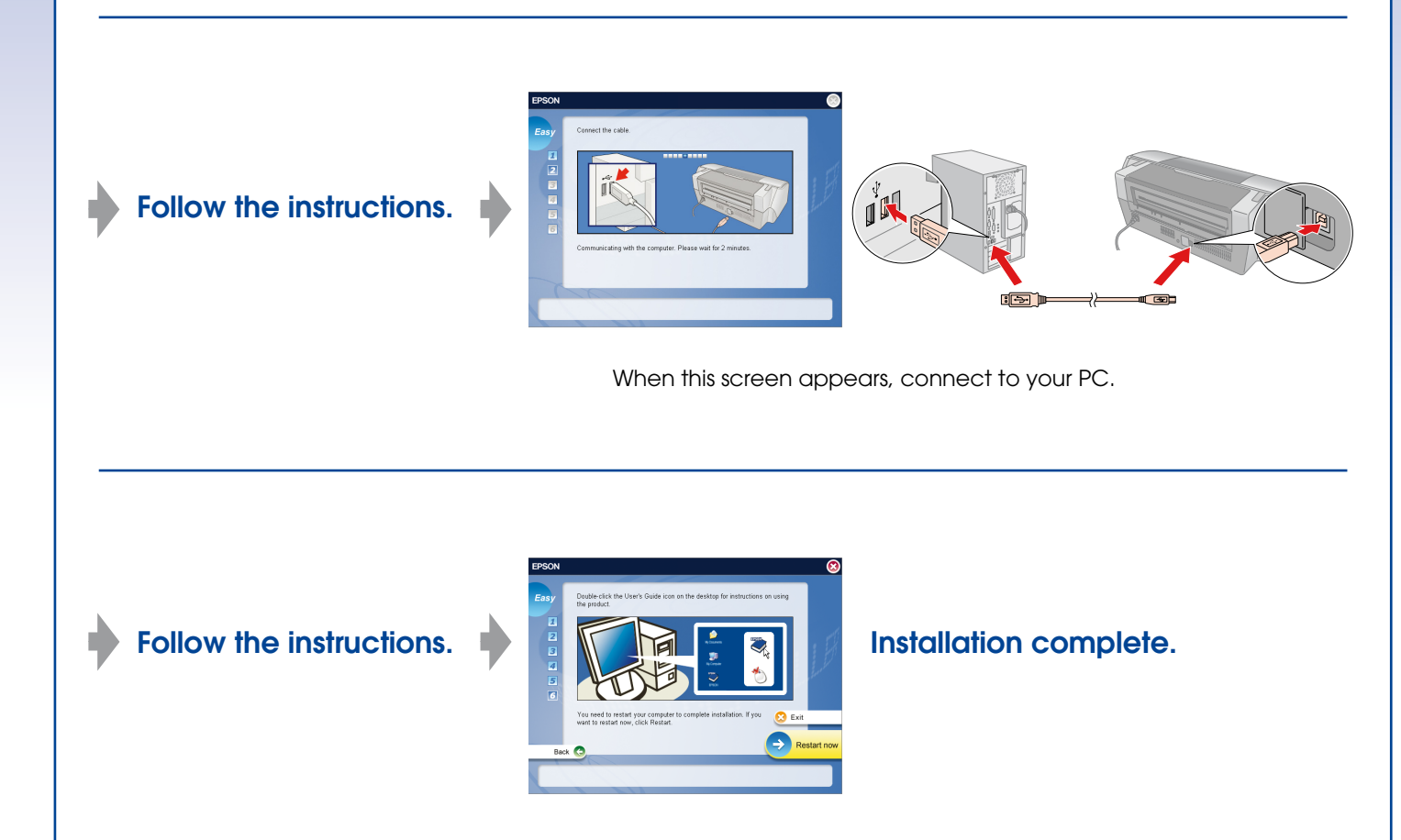

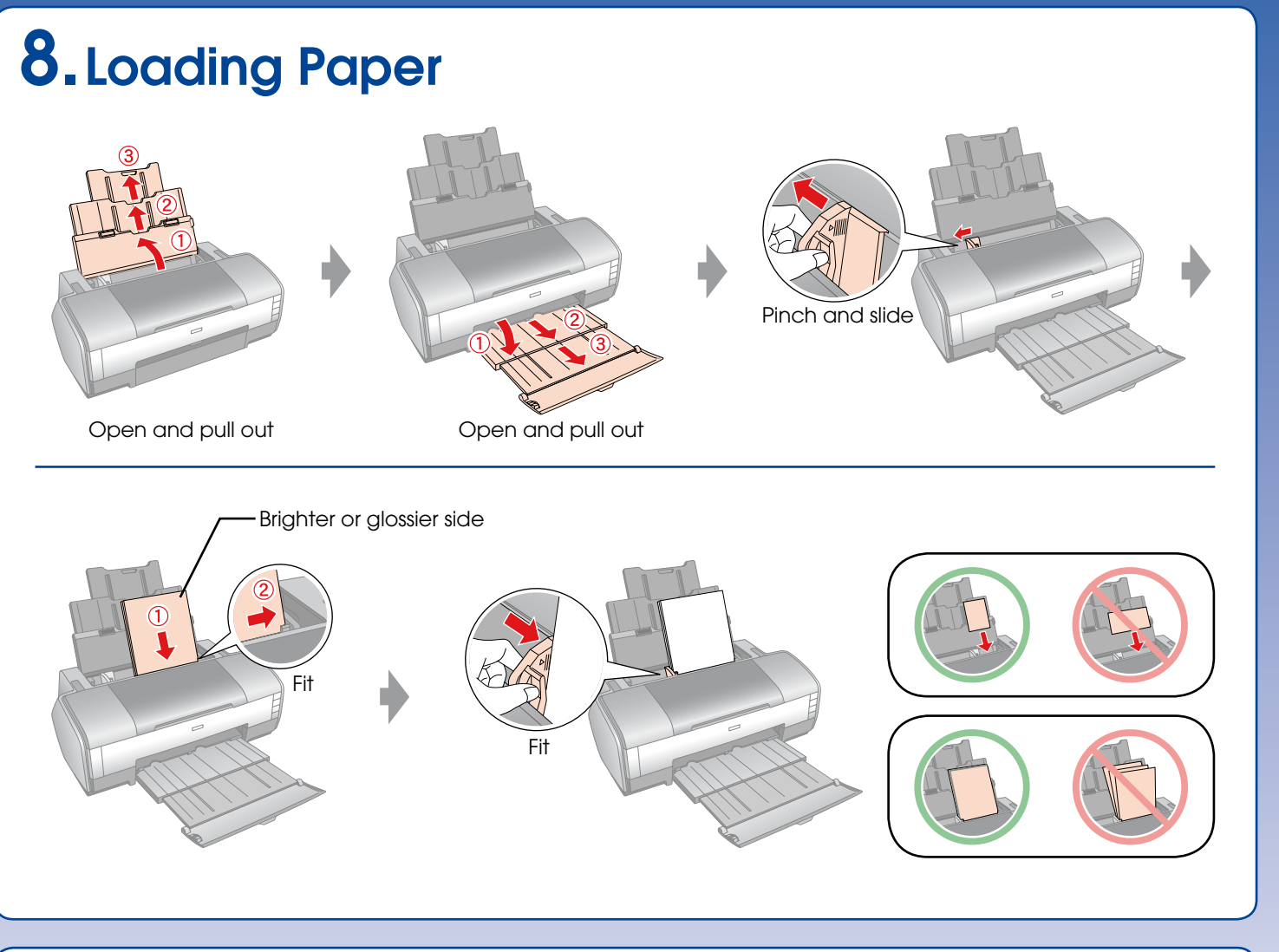

## 9. Getting More Information

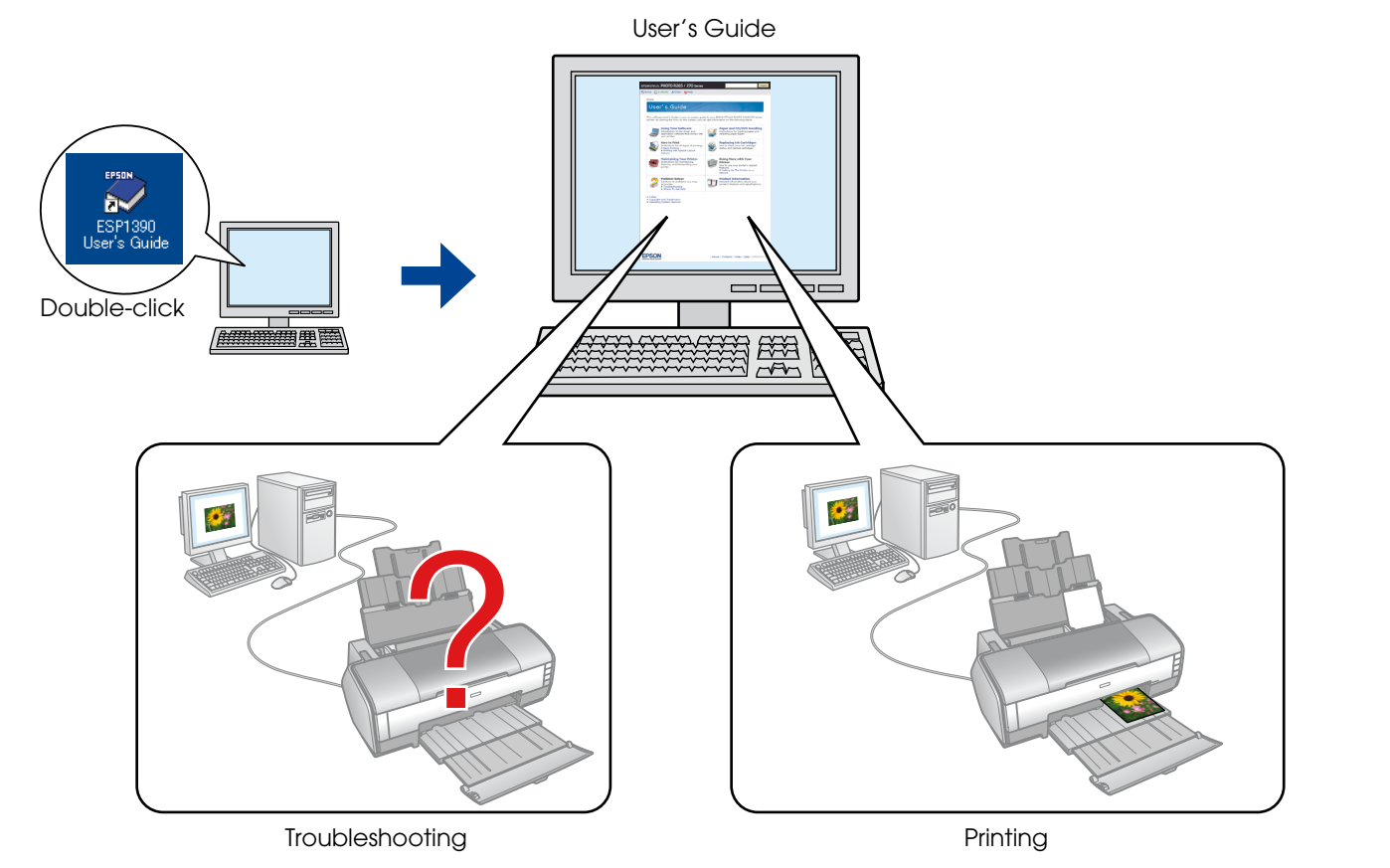

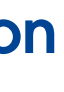